Instrukcija, kā izslēgt RDP (Remote Desktop Protocol) uz iekārtām ar Windows 11 operētājsistēmu.

## P.s. Šajā piemērā tiek izmantota Windows 11 Pro versija, un tā ir uzstādīta angļu valodā, ja lietojat citu versiju vai valodu, iesākam vadīties pēc simboliem un ikonām.

- 1. Klikšķinām uz "Start" jeb Windows ikonas.
- 2. Klikšķinām uz "Settings" jeb zobrata ikonas.

| Calendar  | Mail    | •          |          |                                   |                                 |
|-----------|---------|------------|----------|-----------------------------------|---------------------------------|
| Calendar  | Mail    |            | ×        | EW.                               | 0                               |
|           |         | PowerPoint | Excel    | Word                              | Microsoft Edge                  |
| 1.        | ۵       | 0          | Ø        |                                   |                                 |
| Solitaire | Xbox    | Office     | Settings | Photos                            | Microsoft Store                 |
|           | Ø       |            | ~        | N                                 | 8                               |
| Twitter   | PicsArt | News       | To Do    | Netflix                           | Spotify                         |
|           |         |            |          | led                               | Recommend                       |
|           |         |            |          | tarted                            | Get St                          |
|           |         |            |          | me to windows                     | weico                           |
|           |         |            |          | ded<br>tarted<br>trine to Windows | Recommend<br>CO Get St<br>Welco |

- 3. Klikšķinām uz "System".
- 4. Labajā pusē atrodam "Remote Desktop" (būs nepieciešams nobraukt/skrollēt līdz pašai apakšai) un uzklikšķinām.

|                                                                     | System                                                             |  |  |
|---------------------------------------------------------------------|--------------------------------------------------------------------|--|--|
| Local Account                                                       | Recommended troubleshooters, preferences, his                      |  |  |
| Find a setting                                                      | Recovery<br>Reset, advanced startup, go back                       |  |  |
| System     Bluetooth & devices                                      | Projecting to this PC<br>Permissions, pairing PIN, discoverability |  |  |
| <ul> <li>Network &amp; internet</li> <li>Personalization</li> </ul> | Remote Desktop<br>Remote Desktop users, connection permissions     |  |  |
| Apps                                                                | Clipboard                                                          |  |  |

5. Klikšķinam uz "On" pogas vai arī pavelkam to uz kreiso sānu.

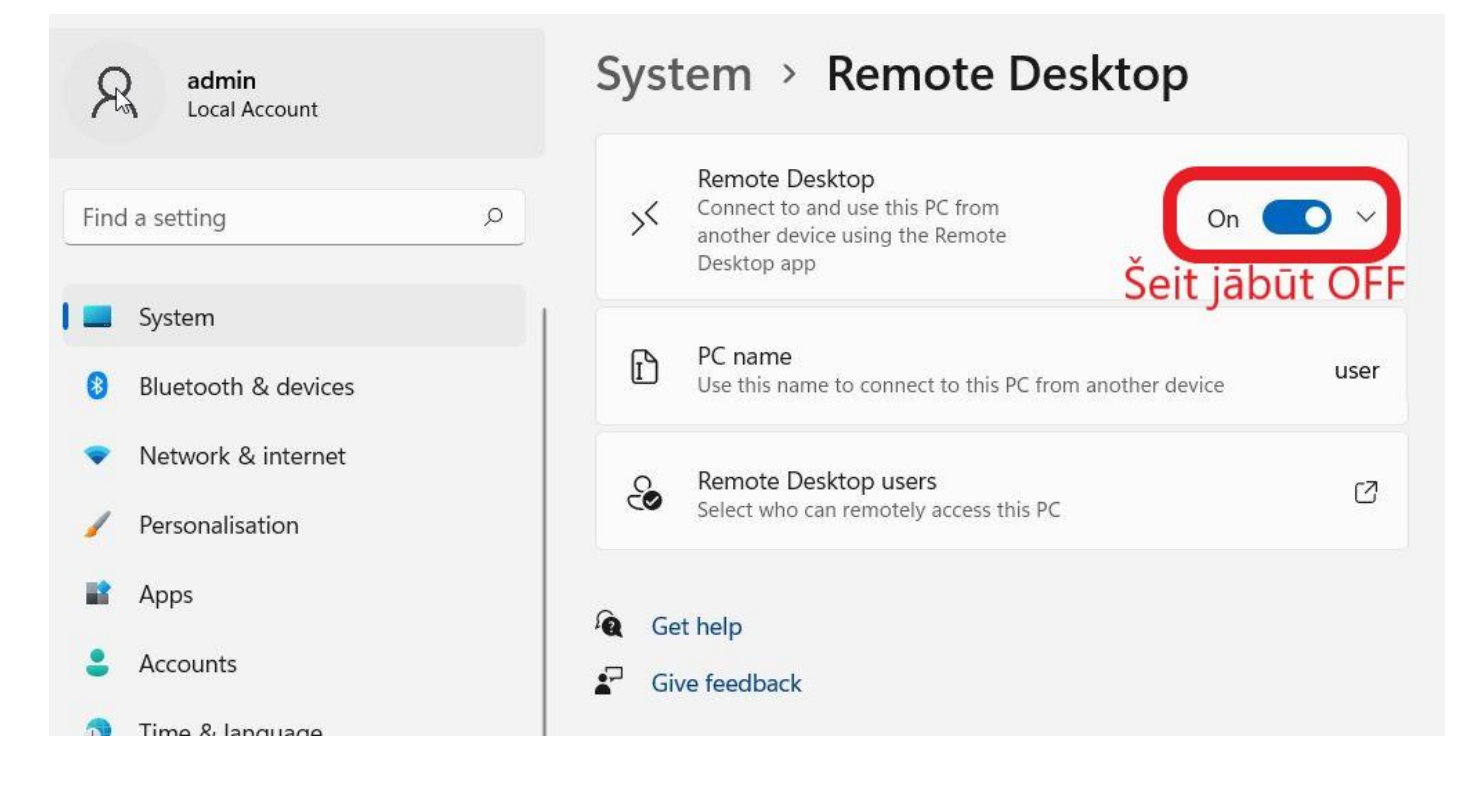

## 6. Klikšķinām uz "Confirm"

| 2    | admin<br>Local Account | System > Remote Desktop               |                                                                                      |         |  |  |
|------|------------------------|---------------------------------------|--------------------------------------------------------------------------------------|---------|--|--|
| Finc | d a setting            | ×                                     | Remote Desktop<br>Connect to and use this PC from<br>another device using the Remote | Off • ~ |  |  |
| 8    | B Disable Remote Des   | sktop?                                |                                                                                      | user    |  |  |
| •    | N<br>Pe                |                                       | Confirm                                                                              | Cancel  |  |  |
| •    | Apps<br>Accounts       | i i i i i i i i i i i i i i i i i i i | et help<br>ve feedback                                                               |         |  |  |

7. Šādam jāizskatās rezultātam: pie "Remote Dekstop" ir rakstīts Off.

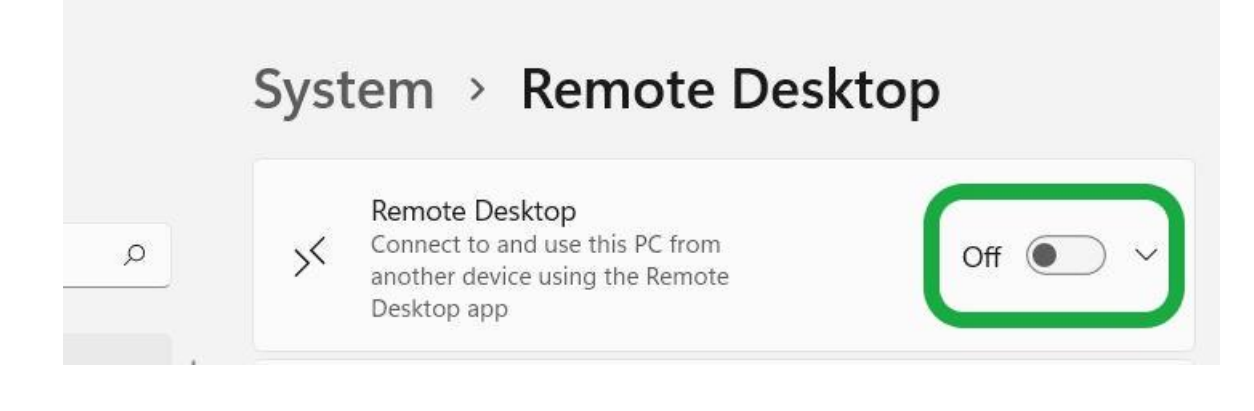